Allegro

# **Allegro Media Server**

# Version 2.0

November 2013

## Allegro Software Development Corporation

1740 Massachusetts Avenue Boxborough, MA 01719 Telephone: 978 264-6600 Fax: 978 266-2839 www.allegrosoft.com

### Welcome to the Allegro Media Server

The Allegro Media Server makes your iTunes<sup>®</sup> digital music libraries available over your home network, so they can be enjoyed in the room of your choice. Running as a background application, the Allegro Media Server acts as a bridge that streams music and photos from iTunes libraries on Apple<sup>®</sup> Macintosh<sup>®</sup> and Microsoft<sup>®</sup> Windows<sup>®</sup> computers to a wired or wireless networked digital media player.

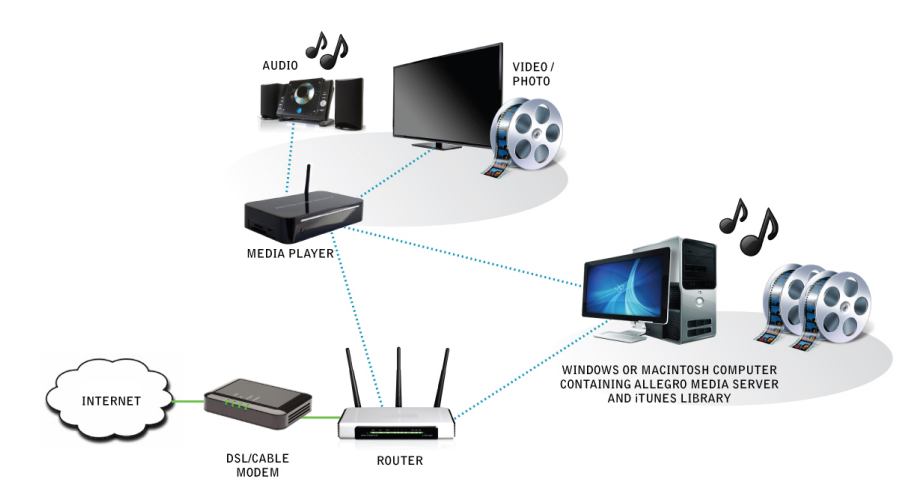

The Allegro Media server belongs to the new generation of Universal Plug and Play (UPnP<sup>®</sup>) and Digital Living Network Alliance (DLNA<sup>®</sup>) media devices. UPnP is an open-standards technology that simplifies home networking. UPnP leverages TCP/IP and Web technologies to enable seamless networking, control, and data transfer among networked devices in the home.

The Allegro Media Server fully complies with the UPnP v1.0 and UPnP AV DCP 1.0 specifications. It is compatible with UPnP media players and renderers, and works with most DLNA-certified devices (1.5 and above), including the following networked digital media players:

- Cambridge Audio NP30
- D-Link DSM-320
- Linksys WMLS11B
- Marantz AV7005
- Naim products
- Omnifi DMS1
- All Philips UPnP Streamium products
- Sony PS3
- Windows Media Player
- Xbox 360

This manual describes how to install, configure, and use the Allegro Media Server on Windows and Macintosh computers. This manual includes troubleshooting suggestions and Frequently Asked Questions (FAQs) about the Allegro Media Server. For additional FAQs, please see http://www.allegrosoft.com/allegro-media-server.

### Installing the Allegro Media Server

This chapter describes how to install the Allegro Media Server. To install the Allegro Media Server on Microsoft Windows computers, see the procedure below. To install the Allegro Media Server on Macintosh computers, see "Macintosh Installations" on page 7.

As part of the installation procedure, you can register the Allegro Media Server for purchase. Registering the product entitles you to use it with any supported digital media player for as long as you like. Unregistered copies can be used for a limited time, so you can experience the joy of listening to music streamed over your network before you buy. To purchase the software, go to http://www.allegrosoft.com/allegro-media-server and click the **Buy Now** button at the top of the page.

### **Microsoft Windows Installations**

You can install the Allegro Media Server on Microsoft Windows computers that meet the following minimum system requirements.

| Component        | Windows Requirement                                          |
|------------------|--------------------------------------------------------------|
| Processor        | 1 GHz or better                                              |
| Operating system | Microsoft Windows XP, Windows 2000, Windows 7, and Windows 8 |
| Memory           | 512 MB (1 GB or more recommended)                            |
| Hard disk space  | 256 MB                                                       |

To install the Allegro Media Server on a Windows computer:

- 1. Open a browser and go to http://www.allegrosoft.com/allegro-media-server.
- 2. Click the **Download** button. A compressed file is downloaded.
- 3. Create a new folder, and then extract the contents of the compressed file into the new folder.
- 4. Double-click the setup.exe file.

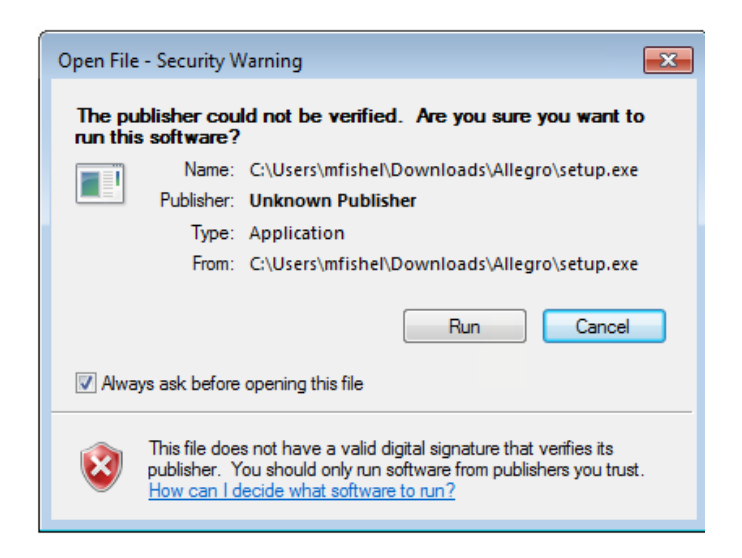

5. Click **Run**. The Welcome page appears.

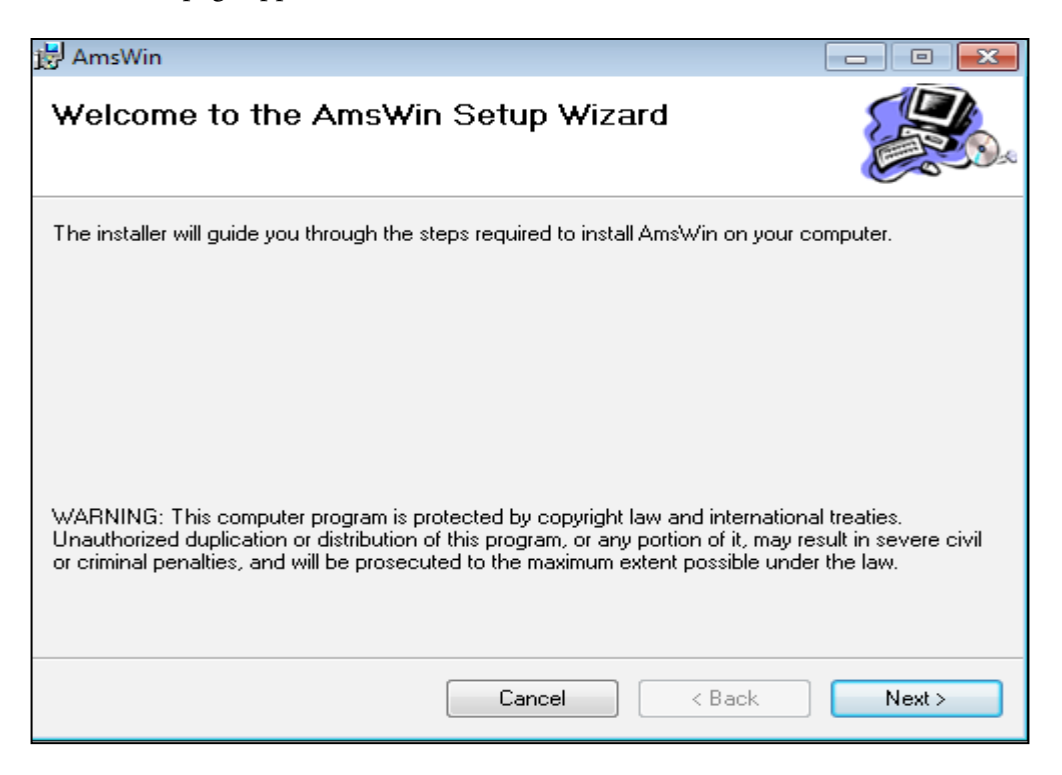

6. Click Next. The Select Installation Folder page appears.

| 븅 AmsWin                                                                               |                        |
|----------------------------------------------------------------------------------------|------------------------|
| Select Installation Folder                                                             |                        |
| The installer will install AmsWin to the following folder.                             |                        |
| To install in this folder, click "Next". To install to a different folder, enter it be | low or click "Browse". |
| <u>F</u> older:                                                                        |                        |
| C:\Program Files (x86)\Allegro\AmsWin\                                                 | Browse                 |
|                                                                                        | Disk Cost              |
| Install AmsWin for yourself, or for anyone who uses this computer:                     |                        |
| Everyone                                                                               |                        |
| ⊚ Just me                                                                              |                        |
| Cancel < Back                                                                          | Next >                 |

7. In the next page, confirm the file location. By default, the Allegro Media Server is available to anyone who uses this computer. To make it available to you only, click **Just me** under **Install AmsWin for yourself, or for anyone who uses this computer**. Click **Next**.

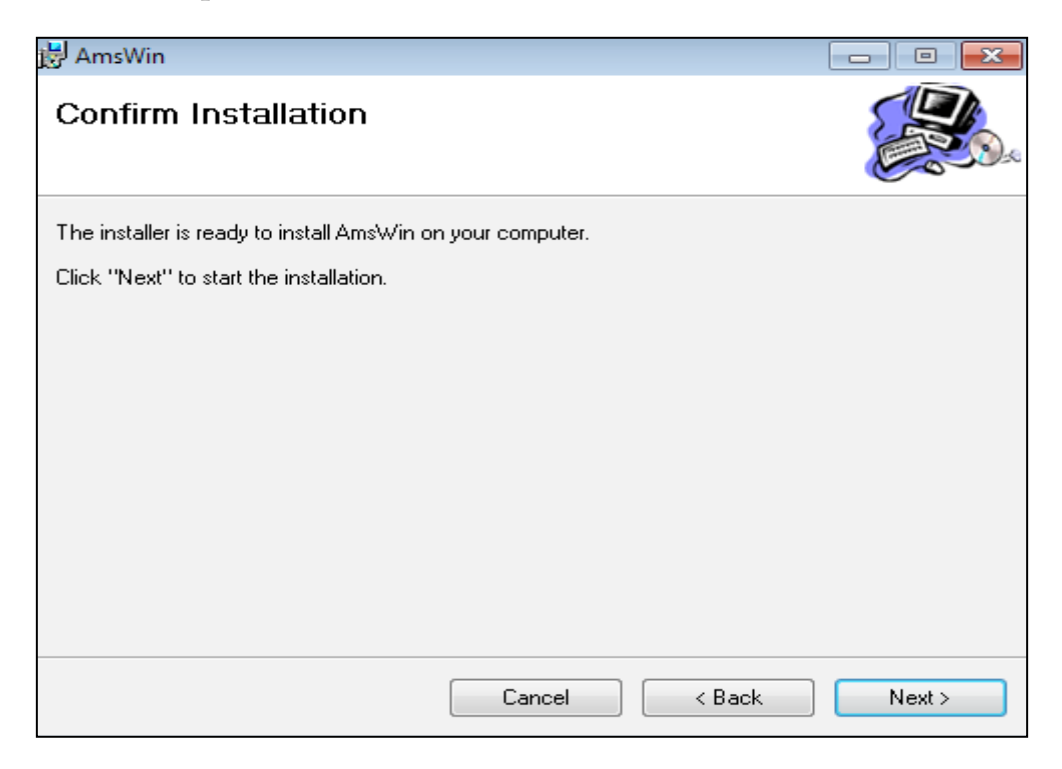

8. Click Next. A page shows the progress of the installation.

| 🛃 AmsWin                   |        |        |        |
|----------------------------|--------|--------|--------|
| Installing AmsWin          |        |        |        |
| AmsWin is being installed. |        |        |        |
| Please wait                |        |        |        |
|                            | Cancel | < Back | Next > |

9. When the installation completes, the Installation Complete page appears. Click **Close** to close the page and complete the installation.

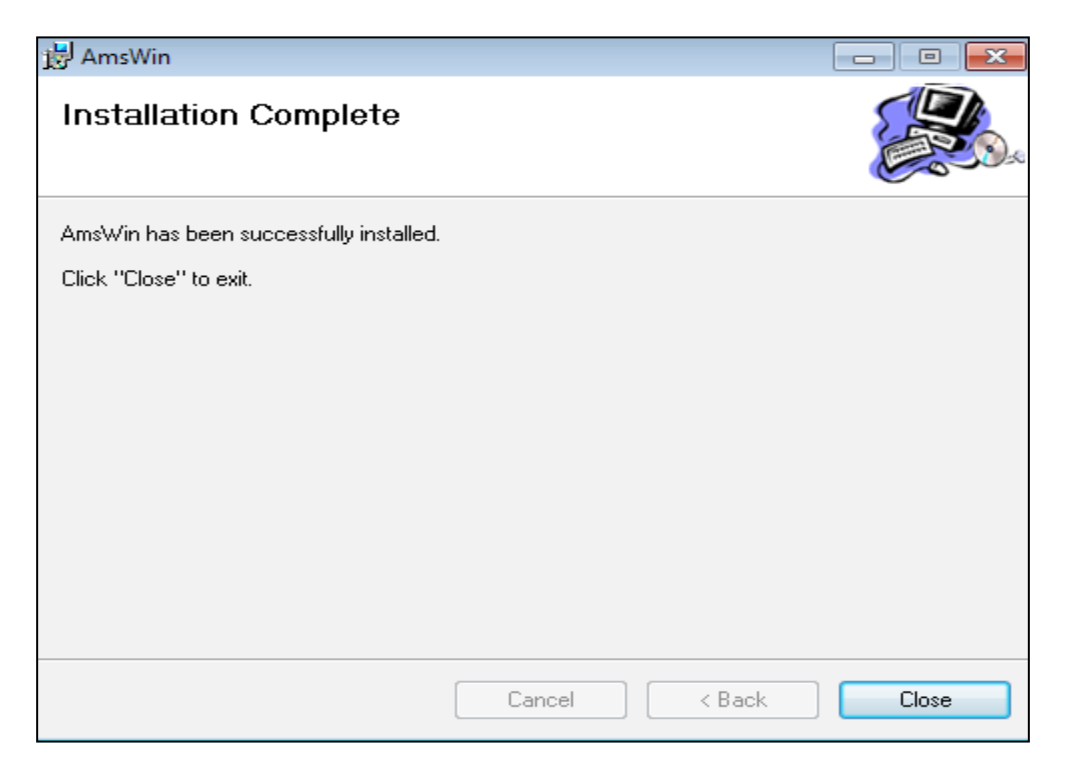

### **Macintosh Installations**

You can install the Allegro Media Server on Macintosh computers that meet the following minimum system requirements.

| Component        | Requirement                           |
|------------------|---------------------------------------|
| Computer         | Intel <sup>®</sup> based Apple Mac    |
| Operating system | Mac OS X 10.6 (Snow Leopard) or later |
| Memory           | 1 GB                                  |
| Hard disk space  | 256 MB                                |

To install the Allegro Media Server on a Macintosh computer:

- 1. Open a browser and go to http://www.allegrosoft.com/allegro-media-server.
- 2. Click the **Download** button to download a disk image (.dmg) file containing the application file used to install Allegro Media Server.
- 3. After the download completes, double-click the disk image file. A window opens, showing the Allegro Media Server application file.

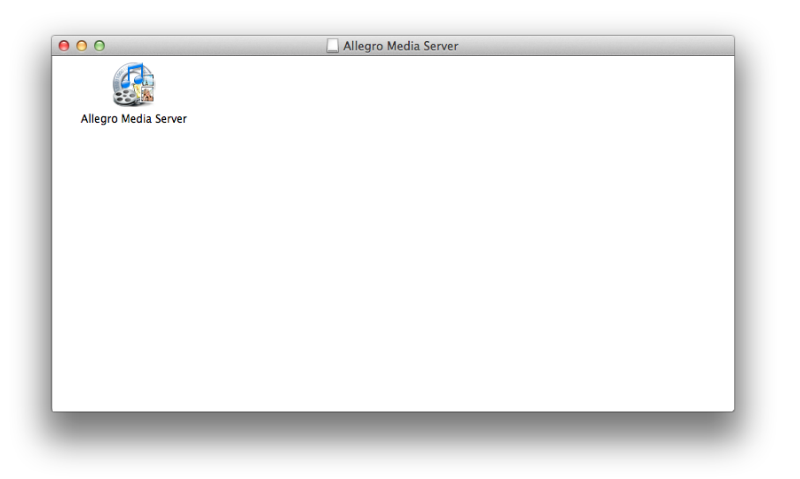

- 4. Drag the application file from the window into Applications folder to install Allegro Media Server, and then delete the disk image file.
- 5. Confirm that the Allegro Media Server icon appears on the desktop.

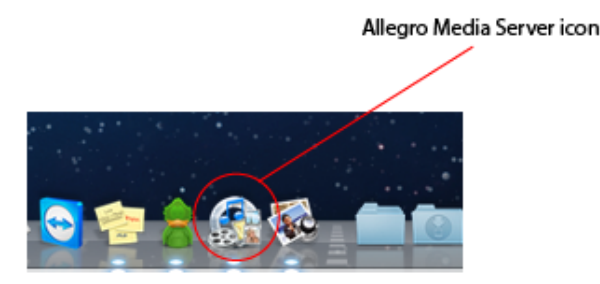

### Configuring and Using the Allegro Media Server

After you install the Allegro Media Server, configure it to suit your requirements. After configuration, you can use the Allegro Media Server to stream music and photos from your iTunes library to supported digital media players.

To configure the Allegro Media Server on Microsoft Windows computers, see the procedure below. To configure the Allegro Media Server on Macintosh computers, see "Macintosh Configuration" on page 12.

### **Microsoft Windows Configuration**

The following procedure describes how to configure the Allegro Media Server on a Windows computer. As part of this procedure, you can use an activation code to activate your copy of the Allegro Media Server. To obtain an activation code, please go to http://www.allegrosoft.com/allegro-media-server and click the **Buy Now** button at the top of the page.

1. Double-click the Allegro Media Server icon on your desktop. The first time you double-click the icon, the registration page appears.

| Allegro Media Ser                                                  | ver Registration                                                                                                    | × |
|--------------------------------------------------------------------|----------------------------------------------------------------------------------------------------|---|
| To register your co<br>address and activa<br>Server will be limite | opy of Allegro Media Server, enter your name, emai<br>ation code. You may register later but Allegro Media<br>ed to demo operation. | I |
| Name                                                               |                                                                                                    | ] |
| Email address                                                      |                                                                                                    | ] |
| Activation code                                                    |                                                                                                    | ] |
|                                                                    |                                                                                                    |   |
|                                                                    |                                                                                                    |   |
|                                                                    | Cancel OK                                                                                                    |   |

2. If you purchased your copy, enter the requested information and click **OK** and you will no longer see the registration dialog when you start the application. Otherwise, click **Cancel**. The Allegro Media Server configuration dialog box on the following page appears.

**Note:** If you click **Cancel**, the Allegro Media Server runs in time-limited mode for approximately one hour. When the time limit expires, the Allegro Media Server must be restarted.

| llegro Media Server           |                                  |
|-------------------------------|----------------------------------|
| Server                        |                                  |
| Name Allegro Media Server     |                                  |
| Status Online                 |                                  |
| Network Interface             |                                  |
| IP Address 10.38.188.2        | Port Number 8088                 |
| Media Content                 |                                  |
| Music Import/Refresh iTur     | nes Music Library 0              |
| Photos Scan for pictures      | 0                                |
| Album Art Import/Refresh iTur | nes Album Art                    |
| Audio Types                   | Image Types                      |
| 🔽 mp3 🛛 🔽 aac 📃 aiff          | 🔽 jpeg 📃 png                     |
| alac wav Ipcm                 | Album Art                        |
| wma                           | Propagate during import          |
| Audio Views                   | Audio Playlists                  |
| 🔲 Genre 🔍 Artist 🔲 Album      | Files-Folders 🔻 🔲 Auto Playlists |
|                               |                                  |
| Now Serving                   |                                  |
|                               |                                  |
|                               |                                  |
|                               |                                  |
|                               | Cancel OK                        |

- 3. Set the configuration settings to suit your requirements (refer to the table on the next page).
- 4. When you finish, click **OK** to save your changes and close the dialog box. (Or click **Cancel** to discard your changes and close the dialog box.)

| Field             | Description                                                                                                    |
|-------------------|----------------------------------------------------------------------------------------------------|
| Server            |                                                                                                    |
| Name              | Friendly name to differentiate the Allegro Media Server from other media servers.                                                                                                    |
| Status            | Read-only field that shows whether the Allegro Media Server is online or offline.                                                                                                    |
| Network Interface |                                                                                                    |
| IP Address        | IP address of the host media computer. If your computer has more than one network-interface card (NIC), use this field to specify the IP address that will be used with the Allegro Media Server.                                                                                                    |
| Port Number       | The IP port is a communications "channel" that network devices use to access the Allegro Media Server. By default, the Allegro Media Server uses port 8092. If this port is being used by other programs on your computer, change this port number to one that is not in use. Changing the port number restarts the Allegro Media Server.                                                                                                    |
| Media Content     | <ul> <li>Click these buttons to add music and photo files to the Allegro Media Server.</li> <li>Music = imports or refreshes music from your iTunes music library. The number to the right of this field shows the number of files imported.</li> <li>Photos = searches the system for images and imports them. The number to the right of this field shows the number of images imported.</li> <li>Album Art = imports album art files from your iTunes music library.</li> </ul>                                                                                                    |
| Audio Types       | Songs in an iTunes library can be in various media formats. Check the boxes of the formats that you want Allegro Media Server to advertise. For example, to advertise MP3 format and not AAC and AIFF formats, check <b>mp3</b> and uncheck <b>aac</b> and <b>aiff</b> . The Apple Music Store media format is AAC. If your media player does not support AAC-encoded files, convert them to a supported format.                                                                                                    |
| Image Types       | Images in an iTunes library can be in various media formats. Check the boxes of the formats that you want Allegro Media Server to advertise. For example, to advertise JPEG format only and not PNG, check <b>jpeg</b> and uncheck <b>png</b> (which are the default settings).                                                                                                    |
| Album Art         | To include album cover art with the songs that are presented to the digital media player, check the <b>propagate during import</b> check box.                                                                                                    |
| Audio Views       | <ul> <li>Use the check boxes to specify the type of sorting used when presenting iTunes playlists to the media player. Choices are:</li> <li>Genre = songs are sorted by genre.</li> <li>Artist = songs are sorted by artist. (<i>default</i>)</li> <li>Album = songs are sorted by album.</li> </ul> Allegro Media Server uses the hierarchy genre > artist > album. If you check Artist, for example, Allegro Media Server presents an Artist container. Selecting the container shows a list of artists. Selecting an artist shows a list of albums. Selecting an album shows a list of songs. If Artist is not checked, there is no Artist container, regardless of the other check boxes. If no check boxes are checked, the Allegro Music Server presents a single view called All Songs that shows an alphabetical list of the songs in your iTunes library. Note: Some media servers may ignore this setting and present this information in other ways. |
| Audio Playlists   | <ul> <li>Specifies how iTunes playlists are presented to the media player. Refer to the media player documentation for information about how the media player expects to receive playlists. Choices are:</li> <li>DIDL_S = select for media players that use this file format to represent a playlist.</li> <li>M3U = select for media players that use this file format to represent a playlist.</li> <li>Files-Folders = select for media players that expect playlists as folders, with files for each song in a playlist. (<i>default</i>)</li> </ul>                                                                                                    |
| Auto Playlists    | Check this check box to have the Allegro Media Server create playlists automatically for all songs by an artist, all songs in a genre, etc. in addition to the playlists created with iTunes .                                                                                                    |
| Now Serving       | A read-only field that displays information about the content currently being served by the Allegro Media Server.                                                                                                    |

### Using the Allegro Media Server on a Windows Computer

After you configure the Allegro Media Server, you can use it to stream music and photos from your iTunes library to your digital media player. The Allegro Media Server runs in the background, as shown by an icon that appears in the system tray at the lower right side of your Windows desktop:

| 3 |
|---|
|---|

To see the number of audio tracks and photos being served to your digital media player, hover your mouse over the icon in the system tray.

|          | Allegro Media Server<br>Songs: 2<br>Photos: 4 |                      |
|----------|-----------------------------------------------|----------------------|
| <u>~</u> | 🗟 🛱 🔁 🌜 😼                                     | 2:15 PM<br>4/17/2013 |

- Double-clicking the icon in the system tray redisplays the configuration dialog box, allowing you to change configuration settings and view the content currently being served to the digital media player.
- Right-clicking the icon allows you to stop the Allegro Media Server or view the About window.

When media is added to your iTunes library, use the following buttons in the commands in the configuration dialog box to make Allegro Media Server aware of the newly added content:

- **Music** imports or refreshes music from your iTunes music library.
- **Photo** scans for pictures you want to import.
- Art imports album art files from your iTunes music library.

**Note:** Although Allegro Media Server is intended for use with iTunes, the application will run if iTunes is not installed. In this case, Allegro Media Server shows 0 songs and 0 photos.

### **Macintosh Configuration**

The following procedure describes how to configure the Allegro Media Server on a Macintosh computer. As part of this procedure, you can use an activation code to activate your copy of the Allegro Media Server. To obtain an activation code, please go to http://www.allegrosoft.com/allegro-media-server and click the **Buy Now** button at the top of the page.

1. Double-click the **Allegro Media Server** icon to launch the program. The first time you double-click the icon, the registration page appears.

|                                                                                       | Registration                                                                                                  |
|---------------------------------------------------------------------------------------|----------------------------------------------------------------------------------------------------|
| Enter your activati<br>register your copy<br>may register later<br>be limited to demo | on code and email address to<br>of Allegro Media Server. You<br>but Allegro Media Server will<br>o operation. |
| Name                                                                                  |                                                                                                    |
| Email Address                                                                         |                                                                                                    |
| Activation Code                                                                       |                                                                                                    |
|                                                                                       |                                                                                                    |
|                                                                                       | Cancel OK                                                                                                    |

2. If you purchased your copy, enter the requested information and click **OK** and you will no longer see the registration dialog when you start the application. Otherwise, click **Cancel**. The Allegro Media Server Preferences dialog box on the following page appears.

| 00              | Prefe                     | rences          |                 |
|-----------------|---------------------------|-----------------|-----------------|
|                 |                           |                 |                 |
| Server Name     | AMSimac:la                |                 |                 |
| Port Number     | 8086                      |                 |                 |
| Audio Types     | √ mp3<br>✓ lpcm<br>✓ alac | iv aac<br>I wma | ⊠ aiff<br>⊠ wav |
| Image Types     | 🗹 jpeg                    | 🗌 png           |                 |
| Audio Views     | 🗹 genre                   | 🗹 artist        | 🗹 album         |
| Album Art       | 🗹 propagat                | e during imp    | port            |
| Audio Playlists | files-folde               | rs 🗘            | auto-playlists  |
|                 |                           | Ca              | ncel Apply      |

- 3. Configure your preferences (refer to the table on the next page).
- 4. When you finish, click **Apply** to save your changes and close the dialog box. (Or click **Cancel** to discard your changes and close the dialog box.)

| Field           | Description                                                                                                    |
|-----------------|----------------------------------------------------------------------------------------------------|
| Server Name     | Friendly name to differentiate the Allegro Media Server from other media servers.                                                                                                    |
| Port Number     | The IP port is a communications "channel" that network devices use to access the Al-<br>legro Media Server. By default, the Allegro Media Server uses port 8092. If this port is<br>being used by other programs on your computer, change this port number to one that is<br>not in use. Changing the port number restarts the Allegro Media Server.                                                                                                    |
| Audio Types     | Songs in an iTunes library can be in various media formats. Check the boxes of the formats that you want Allegro Media Server to advertise. For example, to advertise MP3 format and not AAC and AIFF formats, check <b>mp3</b> and uncheck <b>aac</b> and <b>aiff</b> . The Apple Music Store media format is AAC. If your media player does not support AAC-encoded files, convert them to a supported format.                                                                                                    |
| Image Types     | Images in an iTunes library can be in various media formats. Check the boxes of the formats that you want Allegro Media Server to advertise. For example, to advertise JPEG format only and not PNG, check <b>jpeg</b> and uncheck <b>png</b> (which are the default settings).                                                                                                    |
| Audio Views     | <ul> <li>Use the check boxes to specify the type of sorting used when presenting iTunes playlists to the media player. Choices are:</li> <li>Genre = songs are sorted by genre.</li> <li>Artist = songs are sorted by artist. (<i>default</i>)</li> <li>Album = songs are sorted by album.</li> </ul> Allegro Media Server uses the hierarchy genre > artist > album. If you check Artist, for example, Allegro Media Server presents an Artist container. Selecting the container shows a list of artists. Selecting an artist shows a list of albums. Selecting an album shows a list of songs. If Artist is not checked, there is no Artist container, regardless of the other check boxes. If no check boxes are checked, the Allegro Music Server presents a single view called All Songs that shows an alphabetical list of the songs in your iTunes library. Note: Some media servers may ignore this setting and present this information in other ways. |
| Album Art       | To include album cover art with the songs that are presented to the digital media player, check the <b>propagate during import</b> check box.                                                                                                    |
| Audio Playlists | <ul> <li>Specifies how iTunes playlists are presented to the media player. Refer to the media player documentation for information about how the media player expects to receive playlists. Choices are:</li> <li>DIDL_S = select for media players that use this file format to represent a playlist.</li> <li>M3U = select for media players that use this file format to represent a playlist.</li> <li>files-folders = select for media players that expect playlists as folders, with files for each song in a playlist. (<i>default</i>)</li> </ul>                                                                                                    |
| auto-playlists  | Check this check box to have the Allegro Media Server create playlists automatically for all songs by an artist, all songs in a genre, etc. in addition to the playlists created with iTunes .                                                                                                    |

### Using the Allegro Media Server on a Macintosh Computer

After you configure your preferences, you are ready to stream music and photos from your iTunes library to your digital media player. The light below the icon in the Dock may go ON, depending on your computer's configuration:

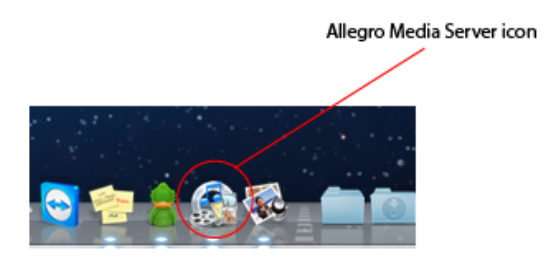

When Allegro Media Server is active, the **Allegro Media Server** menu appears in the menu bar with the following menu commands:

- **Preferences** redisplays the Preferences dialog box, allowing you to view and change configuration settings.
- Hide Allegro Media Server hides the Allegro Media Server in the Dock and toggles this menu command to Show Allegro Media Server, which you can use to redisplay the icon in the Dock.
- Quit Allegro Media Server exits the Allegro Media Server application.

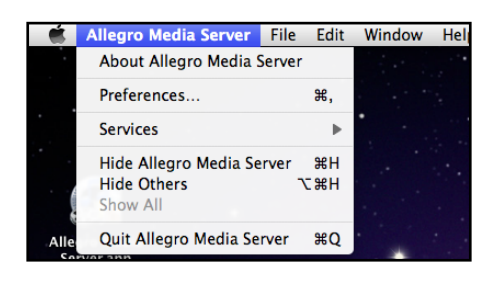

When media is added to your iTunes library, use the following menu commands in the **File** menu to make Allegro Media Server aware of the newly added content:

- Import iTunes Library imports or refreshes music from your iTunes music library.
- Import iPhoto Library imports or refreshes pictures from your iPhoto library.
- Import iTunes Library Art imports or refreshes art files from your iTunes library.
- Show Server Status provides at-a-glance information about the number of songs, picture, and playlists. Use this menu command to check imports or to see the number of media objects that Allegro Media Server knows about.

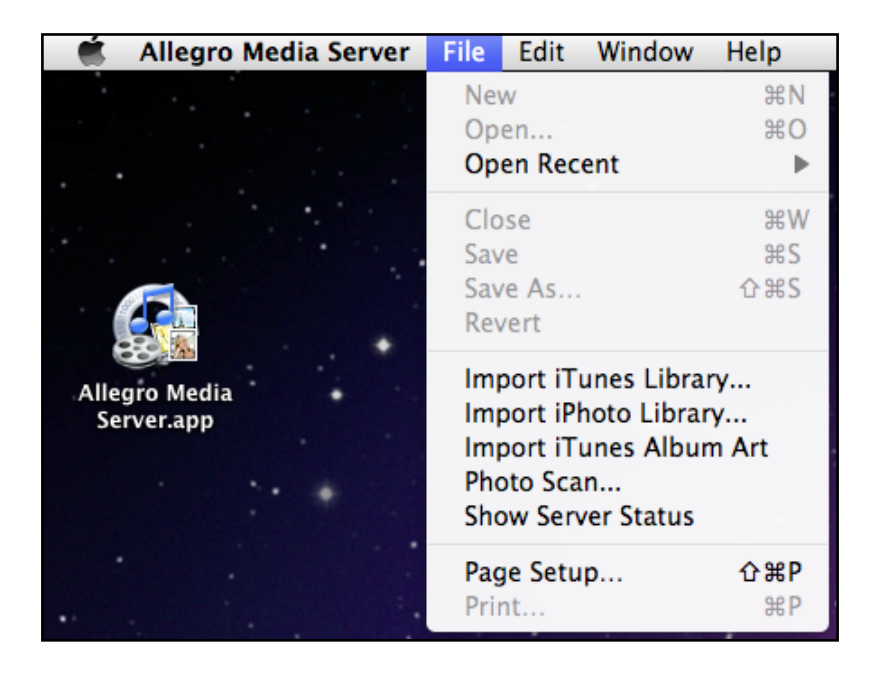

### Troubleshooting

In the unlikely event you encounter a problem using the Allegro Media Server, refer to the troubleshooting suggestions in this chapter to resolve the problem. Most problems can be corrected using the Allegro Media Server configuration settings.

- For Windows computers, see "Microsoft Windows Configuration" on page 8.
- For Macintosh computers, see "Macintosh Configuration" on page 12.

### The Allegro Media Server and digital media player cannot communicate.

Be sure the Allegro Media Server and digital media player are on the same network. Problems might occur when the two are on different networks (for example, if the Allegro Media Server is on a cabled Ethernet network while the digital media player is on a wireless network).

### Audio formats are not presented to the digital media player.

The audio type is not checked in the Allegro Media Server configuration dialog box (Windows) or Preferences dialog box (Mac). Confirm the settings under **Audio Types** to make sure the appropriate check boxes are checked. Unchecked audio types are not presented to the digital media player.

### Audio files are not presented in the desired sort order to the digital media player.

Use the check boxes under Audio Views to specify the type of sorting used when presenting iTunes playlists to the media player. For example, if you check Artist, Allegro Media Server presents an Artist container.

- Selecting the container shows a list of artists.
- Selecting an artist shows a list of albums.
- Selecting an album shows a list of songs.

Similarly, if you check Genre, Allegro Media Server presents a Genre container.

- Selecting the container shows a list of genres.
- Selecting a genre shows a list of artists.
- Selecting an artist shows a list of albums.
- Selecting an album shows a list of songs.

### Audio files are presented to the digital media player in a single view called All Songs.

There are no check boxes checked under Audio Views. Use the check boxes under Audio Views to select the desired sort order.

### Playlists are not presented to the digital media player.

Confirm that the setting for **Audio Playlists** is appropriate for your digital media player. Refer to the documentation for your digital media player to see the playlist format that the player expects to receive.

### Album art is not appearing with songs presented to the digital media player.

The **Propagate during import** check box under **Album Art** is not checked. Check this check box to propagate album art with its associated songs.

### Certain types of images are not presented to the digital media player.

The image type is unchecked in the Allegro Media Server configuration dialog box (Windows) or Preferences dialog box (Mac). Confirm the settings under **Image Types** to make sure the appropriate check boxes are checked. Unchecked image types are not presented to the digital media player.

### Answers to Common Questions

For additional FAQs, please see http://www.allegrosoft.com/allegro-media-server.

#### Q. What are the system requirements for running the Allegro Media Server on Macintosh?

A. Allegro Media Server requires Mac OS X 10.6 (Snow Leopard) or later.

#### Q. What are the system requirements for running the Allegro Media Server on Windows?

A. Allegro Media Server requires Windows XP, Windows 2000, Windows 7, or Windows 8. iTunes must be installed on the computer that will run the Allegro Media Server and a network connection must be available. When Allegro Media Server starts, you are notified if iTunes is not installed or if a network connection is not available.

#### Q. Will Allegro Media Server detect new music I add to my iTunes library?

A. Allegro Media Server will not present new music added to the iTunes library until you request it. To import new music from the iTunes library:

- Windows users: click the **Music** button in the configuration dialog box.
- Mac users: with Allegro Media Server as the active application, click **Import iTunes Library** on the **File** menu (see the figure below).

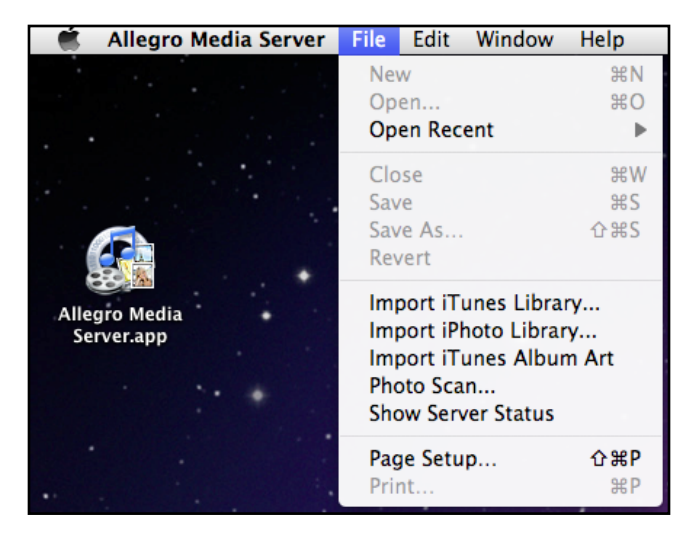

If Allegro Media Server still does not detect your music files, delete the **Allegro Media Library.xml** file on your computer. The next time you start your computer, this XML file regenerates automatically, with a list of the music files in your iTunes library. For Windows 7 and Mac computers, this file resides at the following locations. For other Windows operating systems, use your operating system's search function to find the file.

- Windows 7: Users/<username>/AppData/Roaming/Allegro/Allegro Media Library.xml
- Macs: Macintosh HD/Users/<username>/Library/Application Support/Allegro/Allegro Media Library.xml

### Q. What music formats are supported?

A. The Allegro Media Server displays and serves songs in most of the formats that iTunes supports, including AAC, MP3, WAV, and AIFF. Not all media players support all formats, so some songs may not be playable on some players. If you use iTunes to create the music library on your personal computer by importing music from CDs, use MP3 format to use your music library with the widest number of media players.

### Q. Will Allegro Media Server play songs from the Apple Music Store?

A. The Allegro Media Server plays songs from the Apple Music Store. Songs from the Apple Music Store are in AAC-encoded format. The Allegro Media Server plays these files in their native format, without requiring them to be converted to another format. If your digital media player does not support AAC-encoded files, however, convert the files to a supported format, such as MP3.

### Q. Will Allegro Media Server play files in Apple lossless format?

A. No, Allegro Media Server does not play files in Apple lossless format because we are not aware of any media players that have Apple Lossless decoders. When we find one, we will add support to serve this format.

### Q. With which media players does Allegro Media Server work?

A. Since Allegro Media Server fully complies with the UPnP v1.0 and UPnP AV DCP 1.0 specifications, it is compatible with UPnP media players or control points that also comply with these specifications, including devices compliant with DLNA 1.5. For a sample list of compatible players and renderers, see page 2.

### Q. What about other media players?

A. As other media players are tested, we will update our compatibility table. Some media players do not use UPnP protocols. The Streamium MCi200/i250 models and the Slim Devices Squeezebox, for example, are not UPnP media players. While these products are software upgradeable and in theory could become UPnP devices, we are unaware of any plans by the manufacturers to add this capability.

In theory, any UPnP-compliant media player should work with the Allegro Media Server. However, some media players use UPnP AV protocols in a proprietary way, so they only work with the media server supplied with that media player. In addition, some UPnP-compliant media players require a Windows PC application to be running. While these products work in Windows-only and mixed environments, they are unsatisfactory in a Macintosh-only environment.

The Digital Living Network Alliance (DLNA) has defined a set of guidelines to promote digital media device interoperability. These guidelines include definitions on the use of UPnP AV protocols to ensure that devices work together. Allegro is a member of DLNA and supports these guidelines.

### Q. Does the Allegro Media Server provide iTunes streaming Internet radio support?

A. No, Allegro Media Server does not currently support Internet radio. The formats used for streaming Internet radio don't necessarily match the formats for playing songs and playlists from a music library on a personal computer. Over time, we expect media servers and media players to evolve and support this capability.

#### Q. Will Allegro Media Server work without iTunes?

A. The iTunes application does not need to be running for the Allegro Media Server to work. The Allegro Media Server application reads the iTunes music library file to find the music stored on your computer. While the iTunes application does not need to be running, it does need to be used on your computer, as the Allegro Media Server has no independent search capabilities to find music on your computer.

#### Q. What if I have multiple iTunes users and libraries on my computer?

A. Each iTunes user on a computer can have his own copy of the Allegro Media Server. If you change the default server name in the configuration dialog for each server, your media player can tell the iTunes library to which it is connecting. To run multiple copies of Allegro Media Server at the same time, change the port number in the configuration dialog so each copy uses a separate port number.

## Q. When I run Allegro Media Server on Windows, I receive the error message "The application failed to initialize properly (0xc0000135). Click on OK to terminate the application." What does this mean?

A. Allegro Media Server for Windows uses the .NET framework. This error message means the .NET framework is not installed. Search for **dotnetfx.exe** on the Web to find Microsoft support pages with information about how to install the .NET framework.

#### Q. Since upgrading my Mac to Mavericks, Allegro Media Server is unstable and often will not work at all.

A. In the Mavericks OS X Update, Apple added a new feature called "App Nap" to conserve battery life. This feature puts applications to sleep that are hidden from view or behind other open windows. Apple provides a way to override this capability in the Get Info panel for the application. Open a new Finder window and go to your Applications folder. Select the AMS application, and then right-click and select **Get Info** or type Command-I. When the following panel appears, check the box next to **Prevent App Nap** to override the Mavericks App Nap functionality.

| 🔿 🔿 🧟 Allegro Media Server.app Info                                                                                                    |
|----------------------------------------------------------------------------------------------------|
| Allegro Media Server.app 18.2 MB<br>Modified: Thursday, October 11, 2012 at 5:40 PM                                                                                                    |
| Add Tags                                                                                                    |
| ▼ General:                                                                                                    |
| Kind: Application<br>Size: 18,167,542 bytes (18.2 MB on disk)<br>Where: /Users/la/Desktop<br>Created: Thursday, October 11, 2012 at 5:40 PM<br>Modified: Thursday, October 11, 2012 at 5:40 PM<br>Version: 2.0<br>Copyright: Copyright (C) 2012 Allegro Software<br>Development Corporation, All rights reserved.<br>✓ Prevent App Nap<br>Locked |
| ▼ More Info:<br>Last opened: Yesterday, 11:16 AM                                                                                                    |
| ▼ Name & Extension:                                                                                                    |
| Allegro Media Server.app<br>Ilide extension                                                                                                    |
| ▼ Comments:                                                                                                    |
| Preview:                                                                                                    |
| Sharing & Permissions:                                                                                                    |

### Q. How do I obtain support?

A. If you have difficulty using the Allegro Media Server, please contact us at ams@allegrosoft.com.

### Q. How do I report questions or interoperability problems?

A. The Allegro Media Server has been tested with a number of digital media players. However, we are interested in hearing about the problems you experience, as well as your successes and suggestions for new features.

Please email us at ams@allegrosoft.com.

If you report a problem, please include the following information:

- Personal computer on which you are running iTunes.
- Operating system and version on which you are running iTunes.
- Version number of iTunes are you using.
- Media player make and model.
- Pathname of your iTunes music library file.
- Approximate number of many songs in your iTunes music library.
- Describe the problem in detail. Is it repeatable? Have you found a workaround?

This manual is © Copyright 2004-2014 by Allegro Software Development Corporation. All rights reserved. RomPager is a trademark registered in the U.S. Patent and Trademark Office to Allegro Software Development Corporation. RomMailer, RomPOP, RomWebClient, RomDNS, RomTime, RomCLI, RomPlug, and RomXML are trademarks of Allegro Software Development Corporation. UPnP is a registered trademark of the UPnP Implementers Corporation. Digital Living Network Alliance is a registered trademark of the Digital Living Network Alliance. Microsoft and Windows are registered trademarks of Microsoft Corporation. iTunes is a registered trademark of Apple, Inc. The names of other companies and products mentioned herein are the trademarks of their respective owners.

### Allegro Media Server End User License Agreement

PLEASE READ THIS END-USER LICENSE CAREFULLY. BY INSTALLING OR USING THE ALLEGRO MEDIA SERVER SOFTWARE THAT ACCOMPANIES THIS LICENSE AGREEMENT, YOU AGREE TO THE TERMS OF THIS LICENSE AGREEMENT. IF YOU DO NOT AGREE, DO NOT INSTALL OR USE THE SOFTWARE.

- The enclosed Allegro Media Server software program ("AMS") and the accompanying written materials are owned by Allegro Software Development Corporation ("Allegro") and is protected by United States copyright laws, by laws of other nations, and by international treaties. The AMS software and documentation accompanying this License whether on disk, in read only memory, on any other media or in any other form are licensed, not sold, to you by Allegro for use only under the terms of this License, and Allegro reserves all rights not expressly granted to you. The rights granted herein are limited to Allegro's intellectual property rights in AMS and do not include any other patents or intellectual property rights. You own the media on which AMS is recorded but Allegro retains ownership of the AMS software itself. The terms of this License will govern any software upgrades provided by Allegro that replace and/or supplement the original AMS product, unless such upgrade is accompanied by a separate license in which case the terms of that license will govern.

- Title and intellectual property rights in and to any content displayed by or accessed by AMS belongs to the respective content owner. Such content may be protected by copyright or other intellectual property laws and treaties, and may be subject to terms of use of the third party providing such content. This License does not grant you any rights to use such content.

- Allegro grants to you the right to use one copy of AMS on each of up to three computers that you also have a right to use either (1) an Apple Macintosh Operating System or (2) a Microsoft Corporation Windows Operating System. IF YOU DO NOT HAVE A VALIDLY LICENSED COPY OF EITHER A MACINTOSH OR A WINDOWS OPERATING SYSTEM SOFTWARE, YOU ARE NOT AUTHORIZED TO INSTALL, COPY OR OTHERWISE USE AMS AND YOU HAVE NO RIGHTS UNDER THIS LICENSE AGREEMENT.

- You acknowledge that the license granted above does not provide you with title to or ownership of AMS, but only a right of limited use under these terms and conditions. AMS embodies Allegro's trade secrets and other proprietary information and materials. Any attempt to modify, enhance, disassemble, decompile, reverse engineer or otherwise gain access to the source code to AMS or to sublicense or distribute AMS is strictly prohibited, except as may be otherwise agreed by Allegro in writing.

DISCLAIMER OF WARRANTIES. YOU EXPRESSLY ACKNOWLEDGE AND AGREE THAT USE OF THE AMS SOFTWARE IS AT YOUR SOLE RISK AND THAT THE ENTIRE RISK AS TO SATISFACTORY QUALITY, PERFORMANCE, ACCURACY AND EFFORT IS WITH YOU. To the maximum extent permitted by applicable law, Allegro provides AMS, and support services (if any) AS IS AND WITH ALL FAULTS; and Allegro hereby disclaims all OTHER warranties and conditions, whether express, implied or statutory, including, but not limited to, any (if any) IMPLIED warranties, DUTIES or conditions of MERCHANTABILITY, OF fitness for a particular purpose, OF RELIABILITY OR AVAILABILITY, OF ACCURACY OR COMPLETENESS OF RESPONSES, OF RESULTS, OF WORKMANLIKE EFFORT, OF LACK OF VIRUSES, AND OF LACK OF NEGLIGENCE, ALL WITH REGARD TO AMS, AND THE PROVISION OF OR FAILURE TO PROVIDE SUPPORT OR OTHER SERVICES, INFORMATION, SOFTWARE, AND RELATED CONTENT THROUGH AMS OR OTHERWISE ARISING OUT OF THE USE OF AMS. Also, there is no warranty or condition of title, quiet enjoyment, quiet possession, correspondence to description or non-infringement with regard to AMS. ALLEGRO DOES NOT WARRANT AGAINST INTERFERENCE WITH YOUR ENJOYMENT OF THE AMS SOFTWARE, THAT THE FUNCTIONS CONTAINED IN THE APPLE SOFTWARE WILL MEET YOUR REQUIREMENTS, THAT THE OPERATION OF AMS WILL BE UNINTERRUPTED OR ERROR-FREE, OR THAT DEFECTS IN AMS WILL BE CORRECTED.

- EXCLUSION OF INCIDENTAL, CONSEQUENTIAL AND CERTAIN OTHER DAMAGES. To the maximum extent permitted by applicable law, in no event shall Allegro be liable for any special, incidental, PUNITIVE, indirect, or consequential damages whatsoever (including, but not limited to, damages for loss of profits OR confidential or other information, FOR business interruption, FOR personal injury, FOR loss of privacy, FOR failure to meet any duty including of good faith or of reasonable care, negligence, and any other pecuniary or other loss whatsoever) arising out of or in any way related to the use of or inability to use AMS, THE PROVISION OF OR FAILURE TO PROVIDE SUPPORT OR OTHER SERVICES, INFORMATION, SOFTWARE, AND RELATED CONTENT FOR AMS OR OTHERWISE ARISING OUT OF THE USE OF AMS, OR OTHERWISE UNDER OR IN CONNECTION WITH ANY PROVISION OF THIS LICENSE AGREEMENT, EVEN IN THE EVENT OF THE FAULT, TORT (INCLUDING NEGLIGENCE), MISREPRESENTATION, STRICT OR PRODUCT LIABILITY, BREACH OF CONTRACT OR BREACH OF WARRANTY OF ALLEGRO, AND EVEN IF ALLEGRO HAS BEEN ADVISED OF THE POSSIBILITY OF SUCH DAMAGES.

- LIMITATION OF LIABILITY AND REMEDIES. Notwithstanding any damages that you might incur for any reason whatsoever (including, without limitation, all damages referenced above and all direct or general damages IN CONTRACT OR ANYTHING ELSE), the entire liability of Allegro under any provision of this License Agreement and your exclusive remedy for all of the foregoing shall be limited to the greater of the ACTUAL DAMAGES YOU INCUR IN REASONABLE RELIANCE ON AMS UP TO THE AMOUNT actually paid by you for AMS or U.S.\$5.00. The foregoing limitations, exclusions and disclaimers shall apply to the maximum extent permitted by applicable law, even if any remedy fails its essential purpose.

- This License Agreement shall in all respects be governed and construed in accordance with the laws of the Commonwealth of Massachusetts, U.S.A. Both you and Allegro consent to the in personam jurisdiction of the courts, state or federal, of the Commonwealth of Massachusetts, by personal service of process at the parties' respective principal place of business, and agree that any legal action brought by either party to enforce the obligations arising under this License Agreement shall be brought in the courts, state or federal, in the Commonwealth of Massachusetts, U.S.A.